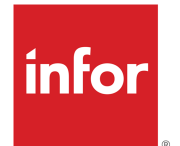

# Infor LN UI 用户指南(云和本地)

版权所有 © 2022 Infor

#### 重要告示

本出版物中所含资料(包括所有补充材料)涉及 Infor 的机密与专有信息。

访问随附资料即表示您认可并同意本资料(包括任何修改、翻译或改编)和所有版权、商业机密及 由此包含的所有其他权利、所有权、利益均属于 Infor 的专有财产,并且不会凭借阅读本资料(包 括任何修改、翻译或改编)从中谋取权利、所有权及利益。您的权利仅限于由许可而获得的对本资 料非排他的使用权以及根据另行签定的协议获得的对于 Infor 软件的使用权。对本资料以及所有相 关补充材料的使用("用途")适用该另行协议的相关条款的规定。

此外,访问随附资料即表示您认可并同意将严格保守此类资料的机密性,而且保证此类资料的使用 仅限于上述"用途"范围。虽然 Infor 为确保本出版物所含资料的准确性与完整性已采取了必要措 施,但是,本公司并不能担保本出版物中所含信息是完整的、不含排印或其他错误,且必定达到您 的特定需求。正因为如此,Infor谨在此声明:对随之发生的或其他由于本出版物(包括所有补充材 料)中的错误引起或与其相关的对任何个人或实体蒙受的损失或损害,Infor不承担任何责任,不管 此类错误或遗漏是由疏忽、偶发事件还是任何其他原因导致。

在任何情况下,本资料的使用都将受到美国出口管理法以及其他任何适用的进出口法律的制约。您 都不得违背相关法律规定而直接或间接出口或重新出口本资料或任何相关材料或补充信息,或将此 类资料用于任何受法律禁止的用途。

#### 商标确认

此处的文字信息和设计标志均为Infor和/或其关联公司及子公司的商标和/或注册商标。保留所有权利。本出版物中引用的所有其他公司、产品、商品或服务名称可能是各所有者的注册商标或商标。

#### 发布信息

版本: Infor LN UI 2022.08 发布日期: 2022 年 8 月 9 日 文档代码: Inui\_2022.08\_Inuisettingsolh\_\_zh-cn

# 目录

| 关于本指南                 | 6  |
|-----------------------|----|
| 联系 Infor              | 6  |
| 第1章: 概览               | 7  |
| 侧面导航栏                 | 7  |
| 应用程序面板                | 8  |
| 进程中的菜单栏               | 8  |
| 登录                    | 11 |
| 注销                    | 12 |
| 第2章:键盘快捷方式            | 13 |
| 用于输入字段的键盘快捷方式         | 13 |
| 用于按钮的键盘快捷方式           | 15 |
| 用于表单命令的键盘             | 15 |
| 第3章: 使用 LN UI         | 16 |
| 选项菜单                  | 16 |
| 用户配置文件                | 18 |
| 管理您的用户配置文件            | 18 |
| 用户配置文件模板              | 19 |
| 超链接支持                 | 19 |
| 第4章:使用 LN             | 20 |
| 转换到其它进程               | 20 |
| 在进程中查找记录              | 20 |
| 在进程中选择记录              | 20 |
| 通过选择或清除复选框选择或撤销选择记录   | 21 |
| 单击只读字段选择或撤销选择记录       | 21 |
| 一次选择所有记录              | 21 |
| 更改公司号码                | 21 |
| 更改企业建模程序公司            | 22 |
| "EM 公司始终与 ERP 公司一致"设置 | 22 |
| 多主表进程                 | 22 |

| MMT 功能           | 23 |
|------------------|----|
| 高级筛选             | 23 |
| 使用筛选行(简单筛选)      | 23 |
| 使用"筛选"菜单         | 23 |
| 自动完成             | 24 |
| 简介               | 24 |
| 使用自动完成           | 25 |
| 个性化设置进程          | 25 |
| 个性化设置表单          | 25 |
| 直接在工具栏移动或隐藏按钮    | 27 |
| 个性化设置工具栏         | 27 |
| 个性化设置视图          | 28 |
| 即席移动网格列          | 28 |
| 冻结列              | 28 |
| 隐藏列或字段           | 28 |
| 导出和导入个性化设置       | 28 |
| 个性化设置菜单          | 29 |
| 敏感度标签支持          | 30 |
| 条件格式化            | 30 |
| 定义条件格式化          | 31 |
| 禁用条件格式           | 31 |
| MS Excel 集成      | 31 |
| 指定常规设置           | 32 |
| 将数据导出到 MS Excel  | 33 |
| 从 MS Excel 中导入数据 | 34 |
| 自定义字段            | 34 |
| 先决条件             | 34 |
| 添加自定义字段          | 34 |
| 进程个性化设置          | 35 |
| 查看进程属性           | 35 |
| 查看进程的列和字段的联机帮助   | 35 |
| 在进程中点亮列          | 35 |
| 调整网格中列的尺寸        | 36 |
| 图片               | 36 |
| 添加图片             | 36 |
| 删除图片             | 36 |
| ION Workflow 支持  | 36 |
| 快速流              | 37 |

| 通过"快速流"优化流程    | 37 |
|----------------|----|
| 隐藏消息和问题        | 38 |
| 撤消消息和问题的隐藏操作   |    |
| 设置默认打印操作       | 39 |
| 第 5 章:企业建模程序介绍 | 40 |
| 使用企业建模程序流程     | 40 |
| 启动企业建模程序流程     | 40 |
| 第6章:国际化        | 41 |

# 关于本指南

本文档旨在说明如何使用 Infor Ming.le-LN Plug-in。

本文档中的一组屏截图可能基于先前Infor Ming.le-LN Plug-in 发行版。它们可能与Infor Ming.le-LN Plug-in 屏幕稍有不同。但是,描述的功能是一样的。

# 联系 Infor

如果您对 Infor 产品有任何问题,转到 https://concierge.infor.com/ 的 Infor Concierge 以创建一个支持事件。

最新文档可从 docs.infor.com 或 Infor 支持门户访问。要访问文档,选择"搜索">"浏览文档"。 我们建议您定期访问门户网站,以及时获取新文档。

如果您对 Infor 文档有任何评论,联系 documentation@infor.com。

# 第1章: 概览

Infor Ming.le-LN Plug-in 是各种 Infor 应用程序的基于网络的客户端用户界面,比如 Infor LN 和 Infor LN Enterprise Modeler。

Infor Ming.le-LN Plug-in 需要 Infor LN 和 Enterprise Server 10.3 或更高版本。

Infor Ming.le-LN Plug-in 在 Infor Ming.leTM 中的页面中运行。

Infor Ming.le 中的 LN 页面包括一个侧面导航栏和一个应用程序面板来激活 LN 进程的显示。

右侧有一个承载一系列InforMing.le上下文应用程序的可折叠面板,比如"发布"和"相关信息"。 大多数上下文应用程序并不特定于 Infor Ming.le-LN Plug-in。执行 Web 部件可以从 Infor Ming.le 中的所有应用程序中获得。参阅《Infor Ming.le 用户手册》。

## 侧面导航栏

此表将显示侧面导航栏的元素:

| 搜索字段                                       | 此字段具有放大器图标并位于侧面导航栏的顶部。<br>指定诸如部分进程名称或进程代码等信息。                                                                |  |  |
|--------------------------------------------|----------------------------------------------------------------------------------------------------|--|--|
|                                            | 若要搜索多个连续的字词,请使用双引号括住该搜索字符串。例如,指定<br>"项目数据" 。                                                                 |  |  |
|                                            | 该搜索将仅返回菜单项目,如进程。搜索不会返回菜单文件夹。<br>注意 <b>:</b>                                                                  |  |  |
|                                            | <ul> <li>• 默认情况下,搜索会在导航菜单树中的所有级别执行。</li> <li>• 若要在导航菜单的子树内搜寻,请右键单击所需的导航菜单节点,并</li> <li>选择"从节点搜索"。</li> </ul> |  |  |
| LN 菜单按钮<br>或<br>Enterprise Modeler<br>导航按钮 | 如果已在您的LN 用户数据中选择了LN 菜单浏览器,那么LN 菜单按钮将<br>显示。单击以下按钮在 LN 菜单结构中导航并启动进程。旁边导航栏中的<br>菜单按钮取决于您的 LN 用户数据中的开始菜单。       |  |  |
|                                            | 您单击旁边导航栏的进程时,该进程将显示在应用程序面板中。                                                                                 |  |  |
|                                            | 如果已在您的 LN 用户数据中选择了 Enterprise Modeler 流程浏览器,将<br>显示 Enterprise Modeler 导航按钮。                                 |  |  |
| "选项"菜单按钮                                   | 这是旁边导航栏上最后的菜单按钮。                                                                                             |  |  |

## 应用程序面板

在您开始一个 LN 进程或 Enterprise Modeler 流程时,该进程或流程将显示在应用程序面板中。

进程选项卡

如果您启动多个进程,则仅最后一个进程会显示在应用程序区域中。其它流程仍然处于打开状态。 对于每个打开的进程,系统会在 LN 页面的上方显示一个选项卡。

若要转换到另一个打开的进程,单击相应选项卡。

若要关闭进程,单击相应选项卡上的叉号图标。

#### 登录页

管理员可以在用户数据模板及用户配置文件模板中定义登录页设置。

根据这些设置,您的登录页可能会以下列其中一种方式显示:

- · 在单个窗格中显示常用进程的磁贴。
- · 一或多个列表,如收藏夹列表、书签列表及常用进程列表。

常用进程可以按使用最多到使用较少的方式排序,或根据进程最近的启动时间排序。您可以在"用户配置文件明细 (uigwt0102s000)"进程中更改此排序及其他设置。

如果登录页面仅显示常用进程磁贴,则您可以执行以下操作:

- 若要重新启动进程,单击相应磁贴。该进程将在应用程序面板中显示
- · 若要移除磁贴,将鼠标悬停在磁贴上,然后单击磁贴右上角的"十字"符号。

如果登录页包含一或多个列表,则您可以执行这些操作:

- · 按一下列表中的项目以启动相应的进程、书签或收藏夹。
  - 在列表中右键单击某个项目,然后选择操作。例如,您可以执行这些操作:
    - · "打开项目": 启动进程、书签或收藏夹。该项目将在应用程序面板中运行。
    - "在新窗口打开项目": 在新的窗口中启动进程、书签或收藏夹。
    - "在菜单中找到":将展开侧边导航菜单,以显示从中启动最近使用的进程的菜单或从中 创建收藏夹项目的菜单。
    - · "删除项目":从列表删除项目。
    - · "删除全部项目":从列表删除全部项目。
    - "添加至收藏夹":将进程添加到收藏夹。此进程将在"LN收藏夹"列表中显示。

## 进程中的菜单栏

进程的菜单栏含命令按钮和菜单按钮。

在多个进程中,系统显示每组的记录。在那些进程中,用于在组之间导航的按钮显示在进程顶部。 用于在同一个组中记录之间导航的按钮直接显示在在网格上面。

注意:在带网格的进程,含向下箭头按钮的复选框显示在网格上面。此复选框和向下箭头按钮的菜 单用于选择或撤销选择网格中的所有记录。

此表将显示在进程中存在的按钮:

| 按钮                    | 说明                                                            | 快捷方式键 |
|-----------------------|---------------------------------------------------------------|-------|
| EX<br>E               | 保存记录中所做的更改并关闭进程。                                              | е     |
| 保存更改并退出               |                                                               |       |
|                       | 保存记录中所做的更改。                                                   | S     |
| 此表将显示在进程<br>中存在的按钮:保存 |                                                               |       |
| Ð                     | 放弃记录中所做的更改。                                                   | Z     |
| 还原为已保存版本              |                                                               |       |
| •                     | 添加新记录。                                                        | С     |
| 新建                    |                                                               |       |
| 6)                    | 创建记录副本。                                                       | d     |
| 复制                    |                                                               |       |
| 亩                     | 删除选定的记录。                                                      | Del   |
| 删除                    |                                                               |       |
| C                     | 显示当前记录数据。                                                     | u     |
| 刷新                    |                                                               |       |
| 9                     | 打印报告。                                                         | р     |
| 打印                    | 依据 LN 工具参数设置的不同,可能会在此按钮旁边显示向<br>下箭头。单击此向下箭头以查看可用打印进程。         |       |
|                       | 如果未显示向下箭头,则选择"操作">"打印",来查看<br>可用打印进程。                         |       |
|                       | 在可用打印进程的清单中,默认打印进程由蓝色的点指示。<br>当您单击"打印"按钮时,会启动此进程。             |       |
| Q                     | 启动"搜索"进程,以用于指定查找记录的搜索条件。您仅<br>可以指定用于查找当前显示的字段的搜索条件。           | f     |
| 搜索                    | 依据 LN 工具参数设置的不同,可能会在此按钮旁边显示向<br>下箭头。单击此向下箭头以查看可用搜索索引。         |       |
|                       | 如果未显示向下箭头,则选择"视图">"排序方式",来<br>查看可用搜索索引。                       |       |
|                       | 在可用搜索索引清单中,活动搜索索引由蓝色的点指示。当<br>您单击"搜索"按钮时,会使用此索引。              |       |
|                       | 根据常规导出设置中指定的默认导出机制执行导出到 MS<br>Excel。                          | 不适用   |
| Excel                 | 依据 LN 工具参数设置的不同,可能会在此按钮旁边显示向<br>下箭头。单击此向下箭头以查看可用 Excel 相关的进程。 |       |
|                       | 如果未显示向下箭头,请选择"操作">"导出和导入",<br>来查看可用 Excel 相关的进程。              |       |
|                       | 在可用 Excel 相关进程的清单中,默认导出选项由蓝色的点<br>指示。当您单击"Excel"按钮时,将执行此选项。   |       |

| 按钮           | <b>说明</b>                                                                                           | 快捷方式键            |
|--------------|----------------------------------------------------------------------------------------------------|------------------|
| Ë            | 开始"文本编辑器"。<br>此功能仅在"工具"解决方案 1604255 或更高版本安装在                                                        | t                |
| 编辑文本         | LN服务器时可用。关于更早的工具版本,您可以从"参考"<br>菜单启动"文本编辑器"。                                                         |                  |
|              | 跳至第一条(组)记录。                                                                                         | Home             |
| 第一条(组)记录<br> |                                                                                                    |                  |
|              | 跳至上一条(组)记录。                                                                                         | 向上翻页             |
| 上一条(组)记录     |                                                                                                    |                  |
|              | 跳至下一条(组)记录。                                                                                         | 向下翻页             |
| 下一条(组)记录     |                                                                                                    |                  |
|              | 跳至最后一条(组)记录。                                                                                        | END              |
| 最后一条(组)记录    |                                                                                                    |                  |
| 新建视图         | 创建或查找在一个或多个特定字段中具有相同值的一组记<br>录。这些字段显示在进程顶部。可以缩放到适当进程已选择<br>该组记录。若要在组中添加新纪录,请按"Ctrl"+"N"或<br>单击"新建"。 | 不适用              |
|              | 将每个范围的记录从当前组复制到另一个组。                                                                                | 不适用              |
| 将记录从一个视图     | 单击此按钮后,完成这些步骤:                                                                                      |                  |
| 复制到另一视图      | 1 选择要复制的第一个记录。                                                                                      |                  |
|              | <ol> <li>2 选择要复制的最后记录。</li> <li>3 指定复制这些记录日标位置</li> </ol>                                           |                  |
| I            | 显示第一个组的记录。第一个视图                                                                                     | 不适用              |
| ▲            | 显示上一组的记录。                                                                                           | Shift+向上<br>翻页   |
|              | 日二十 旧的门马                                                                                            | <u>сь:6, 4</u> т |
| ▶ 下一个视图      | 亚示ト一组的记求。                                                                                           | SNIIT+问下<br>翻页   |
| N            | 显示最后一组的记录                                                                                           |                  |
|              |                                                                                                    |                  |
| 取后一个 化图      |                                                                                                    |                  |

| 按钮         | <b>说明</b>                                                                                        | 快捷方式键 |
|------------|--------------------------------------------------------------------------------------------------|-------|
| 「「「」」      | 注意:如果直接从 LN 菜单中启动该进程,则此按钮可用。<br>如果从其他进程启动该进程,则此按钮不可用。                                            | b     |
| 创建书签       | 如果您单击此按钮,系统将会显示"添加至书签"对话框。<br>使用此对话框,可以针对当前所选行创建一或多个书签。                                          |       |
|            | 您可以将书签添加到新的组或现有组中,并指定书签的标<br>题。                                                                  |       |
|            | 您可以从登录页访问创建的书签。                                                                                  |       |
|            | 如果选择了多个行,则"添加至书签"对话框会包含"第一<br>个视图创建独立书签"复选框:                                                     |       |
|            | <ul> <li>如果选择此复选框,则会针对每个所选行创建一个独立<br/>书签。如果您单击此类书签,则系统将打开只包含相关<br/>行的进程。</li> </ul>              |       |
|            | <ul> <li>如果清除此复选框,则会针对所有所选行创建一个书签。</li> <li>如果单击此书签,则系统会打开包含创建书签时选中的</li> <li>所有行的进程。</li> </ul> |       |
| *          | 注意:如果直接从 LN 菜单中启动该进程,则此按钮可用。<br>如果从其他进程启动该进程,则此按钮不可用。                                            | 不适用   |
| 创建收藏夹      | 此按钮创建的收藏夹项可以从 LN UI 主页访问。                                                                        |       |
| 视图         | 含 LN 进程的标准命令。                                                                                    | 不适用   |
|            | 请参阅 Infor Web Help 中的"基本任务"。                                                                     |       |
| 参考         | 含特定于当前进程的命令。这些命令通常用于开始相关进程<br>和特殊功能。                                                             | 不适用   |
| 操作         | 含 LN 进程的标准命令和特定于当前进程的命令。这些特定<br>于进程的命令通常用于开始相关进程和特殊功能。                                           | 不适用   |
| ·          | 显示当前进程的联机帮助。                                                                                     | h     |
| 帮助         | 该按钮的菜单包括以下命令:                                                                                    |       |
|            | • "属性 (Ctrl+Shift+8)"                                                                            |       |
|            | 显示进程属性。                                                                                          |       |
|            | • "有关当前进程的帮助"                                                                                    |       |
| <b>☆</b> - | 打开菜单,其中的命令含用于个性化设置进程定义、条件格<br>式和定义自定义字段,等等。                                                      | 不适用   |
|            |                                                                                                  |       |

注意:

• 快捷方式键只能在命令模式下可操作。

• 菜单栏可以含多个特定于当前进程的附加下拉菜单。

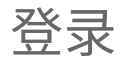

登录到 Infor Ming.le。
 打开互联网浏览器并指定 Infor Ming.le 网址。
 有关详细信息,请与 Infor Ming.le 系统管理员联系。

2 在 Infor Ming.le 上方导航面板,单击此图标打开"应用程序菜单":

3 选择此图标:

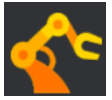

您已登录到该服务器。在登录过程中,系统显示的是上次登录日期和时间。这很有用,例如, 检查在您未上班期间是否有人使用了您的帐户。您一旦登录,上次登录日期和时间便显示在应 用程序面板下的状态栏中。

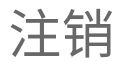

- 1 在 Infor Ming.le 上方导航面板,单击此图标打开"用户菜单":
- 选择"注销"。
   注意:这会将您从 Infor Ming.le 及您在此进程中访问的所有应用程序中注销。
- 3 关闭互联网浏览器进程。

# 第2章: 键盘快捷方式

本节说明用于导航或调用命令的键盘快捷方式。

在 LN UI 中,可以区分以下模式:

- 命令模式
- 输入模式

在命令模式下,键盘快捷方式被识别。这是进程开始时的默认模式。在命令模式下,按"?"以显示 有关受支持的快捷方式信息的帮助页面。您也可以通过"帮助"按钮的菜单打开此帮助页面。

当您通过鼠标或按"Tab"键将光标移至输入字段时,输入模式将被激活。当您执行下列操作之一时,命令模式再次被输入:

- 将光标移至非输入字段。
- ・ 按"Esc"。

在命令模式下再按"Esc"没有作用。

## 用于输入字段的键盘快捷方式

此表显示与字段类型相关的键盘快捷方式。

| 字段类型或对话  | 快捷方式   | 操作      |
|----------|--------|---------|
| 文本输入字段   | Ctrl+C | 复制      |
|          | Ctrl+V | 粘贴      |
|          | Ctrl+X | 剪切      |
|          | Ctrl+A | 全选      |
|          | Ctrl+Z | 撤销最后更改  |
| 含浏览按钮的字段 | Ctrl+B | 打开浏览器进程 |

| 字段类型或对话  | 快捷方式                                         | 操作                                          |
|----------|----------------------------------------------|---------------------------------------------|
| 下拉列表框    | Alt+↓                                        | 打开下拉列表                                      |
|          | $\downarrow$                                 | 选择列表中的下一个项目                                 |
|          | $\downarrow$                                 | 选择列表中的先前项                                   |
|          | [ <letter>]</letter>                         | 选择起始字母为[ <letter>](区<br/>分大小写)的第一项</letter> |
|          | Esc                                          | 关闭下拉列表,然后忽略更<br>改。                          |
|          | Enter                                        | 关闭下拉列表,然后提交更<br>改。                          |
| 日期字段     | Alt+↓                                        | 打开日期选择器                                     |
|          | $\downarrow$                                 | 根据插入符号位置,递增天、<br>月或年。                       |
|          |                                              | 使用 ← 和 → 导航。                                |
|          | $\downarrow$                                 | 根据插入符号位置,递减天、<br>月或年。                       |
|          |                                              | 使用←和→导航。                                    |
| 日期选择器对话框 | $\rightarrow \leftarrow \uparrow \downarrow$ | 导航天数                                        |
|          | PageUp                                       | 上月                                          |
|          | PageDown                                     | 下月                                          |
|          | Shift+PageUp                                 | 上年度                                         |
|          | Shift+PageDown                               | 下年度                                         |
|          | t                                            | 今天                                          |
|          | Esc                                          | 关闭日期选择器,然后忽视更<br>改。                         |
|          | Enter                                        | 关闭日期选择器,然后提交更<br>改。                         |
| 时间字段     | $\downarrow$                                 | 根据插入符号位置,递增小<br>时、分钟、秒钟或上午/下午。              |
|          |                                              | 使用 ← 和 → 导航。                                |
|          | $\downarrow$                                 | <br>根据插入符号位置,递减小<br>时、分钟、秒钟或上午/下午。          |
|          |                                              | 使用 ← 和 → 导航。                                |
| 复选框字段    | 空格键                                          | 切换选择                                        |
| 单选按钮字段   | $\rightarrow \leftarrow \uparrow \downarrow$ | 导航一组单选按钮。                                   |
|          | 空格键                                          | 选择有焦点的选项                                    |

# 用于按钮的键盘快捷方式

#### 此表显示用于激活按钮的键盘快捷方式:

| 按钮类型 | 快捷方式       | 操作       |
|------|------------|----------|
| 表单按钮 | 空格键或 Enter | 激活有焦点的按钮 |
| 菜单按钮 |            |          |
| 下钻按钮 |            |          |

## 用于表单命令的键盘

在 LN 中定义了表单命令。这些命令的键盘快捷方式有两大类:

- 按 "Ctrl" + "Shift" + "[<letter>]"
- "Ctrl" + "F[<n>]",其中[<n>]=1到12。

这些键组合可能与用于 Internet 浏览器的快捷键冲突。因此它们将映射到不同的键盘快捷方式。 此表格将显示表单命令的键盘快捷方式的映射。

| 分配到表单命令的键盘快捷方式                        | LN UI 中的键盘快捷方式                                                                                                    |
|---------------------------------------|----------------------------------------------------------------------------------------------------|
| Ctrl+Shift+[<字母>]                     | Shift+[ <letter>]</letter>                                                                                                    |
| Ctrl+F[ <n>],其中[<n>] = 1 到 12</n></n> | <ul> <li>[<k>],其中[<k>]有以下值:</k></k></li> <li>对于[<n>]=1到9,[<k>]=[<n>]。</n></k></n></li> <li>对于[<n>]=10,[<k>]=0。</k></n></li> <li>对于[<n>]=11,[<k>]=Shift+1。</k></n></li> <li>对于[<n>]=12,[<k>]=Shift+2。</k></n></li> </ul> |

# 第3章: 使用 LN UI

此部分说明如何使用 LN UI。

选项菜单

"选项"菜单含下列选项:

运行程序 (g 然后 r)

启动"运行程序"对话框,在其中可启动进程。

若要从此页面开始一个进程,请完成下列步骤:

- 1 指定所要的进程代码。
- 2 单击"确定"。

注意:

- 在"打开"字段可从列表中选择先前启动的进程。
- 如果已选中"在新窗口打开"复选框,该进程便在单独、浮动窗口中启动。如果取消勾选此复选框,进程将在 Infor Ming.le 应用程序区域中启动。

更改公司(g 然后 c)

启动"更改公司"进程。

更改当前角色

开始"更改当前角色(ttdsk2009m000)"进程。

如果您的LN管理员将角色分配到您当前用户帐户中,此选项才可用。角色包含个性化设置,比如针 对特定用户组的进程个性化和菜单个性化设置。

如果您转换到另一角色,将激活不同的个性化设置。因此菜单和进程可能看上去不同。比如,如果 您在转换到另一角色后重启了一个进程,该进程可能包含更多或更少字段。

您当前的角色将在浏览器窗口底部的状态栏中显示。

个性化设置菜单

启动"个性化设置菜单(ttadv9205m000)"进程。

#### 更改数据语言

只有当您的LN服务器启用了"多语种字段支持"时,此选项才可用。参阅"企业服务器WebHelp" 中的"多语种应用程序数据"。

如果您选择"更改数据语言","更改数据语言(ttdsk2006m000)"将启动。

您可使用此进程切换到另一个数据语言。这样,您可在启用多语种的进程中用多种语言查看并编辑 数据。

如果更改了数据语言,则您启动的下一个进程会用新的数据语言运行。已打开的进程则仍用原来的 数据语言显示。

#### 注意:

- LN UI 在每个进程的状态栏(公司号旁)显示当前数据语言。
- 只有当选中了 LN 服务器("用户数据模板 (ttams1110m000)" 进程)中用户数据模板属性中的"允许更改数据语言"复选框时,您才能切换到另一种数据语言。

#### 激活跟踪模式

此选项打开显示浏览器和 LN UI Web 服务器之间的消息流的新窗口。可以下载内容以进行疑难解 答。

#### 设置

此选项打开新窗口以管理用户设置。

#### 自订外观编辑器

启动"自订外观编辑器 (uigwt0108m000)",该进程可用于设置及发布用户界面的替换外观。

仅当您具有使用此功能的授权时,系统才会显示此选项。授权必须在"用户数据模板 (ttams1110m000)"进程中配置。

调试和配置文件 4GL

如果您要测试已检出到一项 Infor LN Studio 活动的软件组件,使用此选项。

如果已选择此选项,系统将启动"调试和配置4GL(ttadv1123m000)"进程。使用此进程选择其中 含您要测试的组件的活动。参阅进程帮助和 LN Studio 文档。

#### 非干扰性消息模式

此选项用于更改消息模式:

- 如果已选择此选项,LN则使用非干扰性消息模式:当您移至新字段时,您输入到字段中的数据 自动验证。LN将根据字段验证的提示在另一个消息窗口显示消息。
   系统不会自动显示此独立消息窗口。一旦有消息,进程的状态栏中会显示闪烁图标。若要打开 消息窗口,单击此图标,按"g",然后再按"i"。
- 如果未选择此选项,LN则使用交互式消息模式:当您移至新字段时,您输入到字段中的数据自动验证。LN在消息框显示字段验证提示的任何消息。必须单击"确定"以关闭消息框并继续工作。

**系统消息 (g 然后 y)** 显示当前系统信息。

调试 Bshell

开始 "bshell 的运行时调试 (ttstpbshdebug)"进程。

使用此进程在运行时设置或修改各种 bshell 调试选项。参阅进程帮助。

在运行前,还可以在"Bshell"环境对话框中的"命令"字段中设置这些Bshell调试选项。如果要这样做,您必须在您的用户配置文件中修改应用程序的配置设置。

重新启动 (Ctrl+Del)

重新启动 LN UI。这样您可简单地注销,然后重新登录。系统不会提示您输入用户名和密码。对于 在用户数据有更改后必须重新启动 bshell 以加载新的设置,这十分有用。

注意:

- 如果任何应用程序(比如 LN 进程)在运行中系统会要求您作确认。
- 原在运行的应用程序现已关闭。
- 凡未保存的更改都将丢失。

关于

启动含基本部署和环境信息的对话框。

## 用户配置文件

LN UI 将用户特定 UI 设置存储在用户配置文件中。以下是存储在用户配置文件中的设置的例子:

- "运行程序"对话历史
- 最近使用的进程的概览
- ・ BSE 命令

第一次启动 LN UI 时,系统会自动创建默认用户配置文件。

通过"选项"菜单上的"设置",可以执行这些操作:

- 更改用户配置文件。
- 创建附加用户配置文件。
- 选择附加用户配置文件。

有关详细信息,请参阅联机帮助。

管理您的用户配置文件

- 1 选择"选项">"设置"。新浏览器窗口打开,显示当前选定选环境的可用用户配置文件。
- 2 选择用户配置文件明细以做更改。"用户配置文件明细 (uigwt0102s000)"进程会启动。现在可做更改,例如,指定 BSE 命令。

如果您的用户配置文件基于用户配置文件模板,则"首选项"选项卡上的某些字段可能处于只 读状态。

3 完成时,单击"保存更改并退出"。

### 用户配置文件模板

注意: 此功能需要 Enterprise Server 10.8 或更高版本

管理员可以定义用户配置文件模板并将用户配置文件模板指派给每位用户。这些模板在"用户配置 文件模板 (ttams1160m000)"进程中定义。

在用户配置文件模板中,管理员可以指定此信息:

- · 登录页设置。
- 用户配置文件的偏好设置默认值。这些设置会显示在"用户配置文件详细信息(uigwt0102s000)" 进程的"首选项"选项卡上。
   按设置不同,管理员可以表明用户是否可以替代其用户配置文件中的默认设置。因此,"用户 配置文件详细信息(uigwt0102s000)"进程的"首选项"选项卡上的某些字段对于用户而言是 只读的。

### 超链接支持

如果基于文本的表单字段仅包含电子邮件地址或 URL,LN UI 可以执行一个超链接操作。 例如:

- mailto:info@techwrite.com
- info@techwrite.com
- http://www.techwrite.com

链接的文本用下划线显示。若要激活超级链接,单击链接并同时按下 "Ctrl"。

在激活 "http://www." 链接后,相应网页便在默认互联网浏览器中打开。

在激活电子邮件超级链接后,一份新的邮件便会在您的默认电子邮件程序中打开。

LN UI 不支持多个行文本字段的超链接和 LN 文本编辑器。

## 第4章:使用LN

此部分说明如何使用 LN。

## 转换到其它进程

进程选项卡

如果您启动多个进程,则仅最后一个进程会显示在应用程序区域中。其它流程仍然处于打开状态。 对于每个打开的进程,系统会在 LN 页面的上方显示一个选项卡。 若要转换到另一个打开的进程,单击相应选项卡。

若要关闭进程,单击相应选项卡上的叉号图标。

注意: 您还可以在运行的多个 Enterprise Modeler 流程之间切换。

## 在进程中查找记录

- 按 "F"。
   系统会启动"查找"对话框。
- 如果有多个索引,请在对话框左侧选择所要的索引。
   对话框显示相应输入字段。
- 3 至少在一个字段中输入所要的(部分)代码。 如果在多个字段输入值,LN搜索符合所有条件的记录。查找功能对于大小写字母不加区别。
- 4 若要启动搜索功能,单击"确定"。 完成搜索后,"查找"对话框被关闭。第一个找到的记录列举为第一个记录。如果未找到所要记录,系统将显示最接近选择条件的一项记录。

## 在进程中选择记录

对于进程中的某些操作,必须选择一项或多项记录才能执行此操作。例如,若要删除一项记录,必 须选择该经理,然后单击"删除"。 在概览进程中,可用多种方式选择或撤销选择记录。查看下列小节。

#### 通过选择或清除复选框选择或撤销选择记录

若要选择或清除记录,选择或清除显示在网格行前面的复选框:

- 若要选择一项记录,选择网格中对应的复选框。若要选择附加记录,重复此步骤。
- 若要撤销选择一项纪录,选择网格中对应的复选框。
- 若要选择一组记录,选择第一项记录前面的复选框。然后按"Shift"要选择最后一项记录前面的复选框。这两项记录以及介于其中的所有记录都被选择。
   如果所选择范围中有许多记录,在选择过程中系统将显示一个进度窗口。如果单击此窗口的"停止"按钮,所有作标记的记录都将被撤销选择。

#### 单击只读字段选择或撤销选择记录

若要选择或撤销选择记录,选择在网格行前面的只读只读:

- 若要选择一项记录,单击网格中对应行中的只读字段。
- 若要选择一项附加记录,按"Ctrl",然后单击网格中对应行中的只读字段。
- 若要撤销选择一项记录,按"Ctrl",然后单击网格中对应行中的只读字段。 此操作将反转记录的选择状态:如果针对尚未选择的记录进行此操作,则该项记录便被选择。
- 若要选择一组记录,单击第一项记录的只读字段。然后按"Shift"要选择最后一项记录的只读字段。这两项记录以及介于其中的所有记录都被选择。
   如果所选择范围中有许多记录,在选择过程中系统将显示一个进度窗口。如果单击此窗口的"停止"按钮,所有作标记的记录都将被撤销选择。

注意:如果已选择一项或多项记录,且单击另一项记录中的只读字段而不按"Ctrl"或"Shift",则旧的选择被取消。即:只有新记录被选择;原已选择的记录则被撤销选择。

一次选择所有记录

可以一下子选择所有或撤销选择所有记录:

- 若要选择所有记录,按"Ctrl"+"A"。另一选择是,选择进程窗口左上端的复选框。 如果有许多记录,在选择过程中系统将显示一个进度窗口。如果单击此窗口的"停止"按钮, 所有作标记的记录都将被撤销选择。
- 若要撤销选择所有记录,按"Ctrl"+"D"。另一选择是,清除进程窗口左上端的复选框。

### 更改公司号码

在 LN UI 中,"选项菜单"上有更改公司功能。

如果在此处更改了公司,则您启动的下一个进程会在新的公司开始。但已打开的进程则仍保留在原来的公司中。

如果您同时具有 Enterprise Modeler 权限和 Infor LN 或 Baan 权限,则更改公司可能会有麻烦。 Infor LN 或 Baan 权限授予您权限使用的某些公司可能无法与 Enterprise Modeler 组合使用。在 Enterprise Modeler 导航中,您仅可以切换到那些指定了与用户配置文件中定义的集中建模公司相 同的公司。如果集中建模公司与用户配置文件中的公司不同,则您不再可以从 Enterprise Modeler 树启动进程。请求系统管理员更改您的用户配置文件。

## 更改企业建模程序公司

定义

LN 公司(ERP 公司)

在用户数据中定义的公司可通过"更改公司"活动置换(此活动可通过"选项"菜单访问)。 此公司适用于菜单导航。

企业建模程序公司

Enterprise Modeler 所用的公司。该 Enterprise Modeler 公司与 Enterprise Modeler 项目模型相关。

您创建 LN UI 用户配置文件时,选择 Enterprise Modeler 公司和项目模型。

### "EM 公司始终与 ERP 公司一致"设置

"EM 公司与 ERP 公司始终一致"设置确定 Enterprise Modeler 是否自动使用 LN 公司。 若要在选项菜单此设置可用。默认情况下,此设置处于打开状态。

### 多主表进程

LN UI 多主表 (MMT) 进程。

多主表进程设计旨在提高此应用程序的易用性。将多个进程合成一个,可限制日常工作中必须打开 的进程数。在 MMT 中,您可以输入、更改并删除数据。MMT 进程为您提供了所有相关信息的快速 概览。

多主表进程由下列两部分组成:

- 标题进程:它是一个统筹进程。多主表进程仅含一个标题进程。标题进程位于屏幕的上半部分。
- 相关进程:它是每个 MMT 进程中都有的进程类型。相关进程位于屏幕的下半部分。

### MMT 功能

MMT 进程类型具有深层复制或删除功能。MMT 进程中的深层复制或删除功能指您可同时复制或删 除所有相关进程中标题和所有行的数据。

在 MMT 进程中,隐式保存功能被激活,在以下情况下会保存数据:

- 将焦点从标题进程移至相关进程。
- 将焦点从一个相关进程移至另一个在相关进程。

## 高级筛选

您可以使用筛选程序来限制屏幕上所显示的记录数。

## 使用筛选行(简单筛选)

要从网格上的筛选程序中筛选数据:

- 1 如果筛选行未在网格上显示,完成以下步骤:
  - a 单击网格列标题中的此图标:
  - b 选择"显示筛选行"。
- 您可在筛选行中的输入字段指定筛选条件。
   若要更改筛选条件,请完成下列步骤之一:
  - 单击筛选行中的字段。
  - 按"Esc",进入命令模式。然后按"/"。
  - 若要更改字段的筛选器操作符,请完成下列步骤:
  - a 在筛选行中,单击显示在字段前面的操作符图标。
  - b 选择所要的操作符。
  - 也可执行高级筛选:筛选特定值,然后通过在筛选的数据中设置新值来修改筛选。

注意:可用筛选的字段数取决于LN 配置设置。参阅 "工具参数 (ttaad0100m000)" 进程的联 机帮助。

### 使用"筛选"菜单

要打开"筛选"菜单,单击网格列标题中的此图标:

#### ₹. ▼

将显示"筛选"菜单。该菜单含下列选项:

运行筛选器

根据当前筛选条件中的指定项,开始筛选。

清除筛选程序 禁用当前活动的筛选程序。

将当前筛选程序保存为 保存当前活动的筛选程序。

保存的筛选程序 此菜单将显示您保存的筛选程序,并包含以下选择:

- "管理筛选程序" 开始"筛选 (ttadv9593m000)"进程。在此菜单上,您可删除筛选或通过设置其它筛选选项 来修改筛选。更多信息,参阅进程帮助。
- "将当前筛选程序设置为默认项"
   将当前活动的筛选程序设置为默认筛选程序。

筛选设置

此菜单包含下列选项:

- "区分大小写"
   此选项可使筛选区分大小写。
   示例:您已打开"区分大小写"选项,且在列中指定了筛选值"ABC"。只有当列含大写"ABC"
   时,进程才显示记录。而其中列含"abc"或"Abc"(举例说)的记录被隐藏。
- "立即筛选"
   如果选择此选项,当您在简易筛选区按定位键出了字段后,将立即应用筛选功能。
   如果"立即筛选"处于关闭状态,筛选功能会当您在简易筛选区按"ENTER"时应用。

• "默认 String 筛选运算符" 选择此选项以为"String"类型字段设置默认筛选运算符选择以下运算符之一:

• "起始值为"字段内容以指定的字符开始。

• "包含":字段内容包含指定的字符。 所选默认项在启动进程后有效。

自动完成

此主题旨在说明如何使用"自动完成"功能。

### 简介

"自动完成"使您得以部分填写字段,然后从列表中选择适当的项目。

对于已为其定义缩放进程的字段,可用"自动完成"功能(限制条件是相应表字段与另一个表相 关)。

支持"自动完成"功能的字段具有特别缩放按钮,设有下拉箭头:

注意:分段字段不可用"自动完成"。

### 使用自动完成

若要在缩放字段启用"自动完成"功能请填写字段中的部分内容,然后按"TAB"。如果有匹配项目,系统会显示含这些匹配项目的列表。参阅下例:

示例

如果在设备数据进程的"区域"字段中指定"I",然后按"TAB"键。系统会显示以"I"起始的一系 列区域。

注意要点

- "自动完成"列表只能显示七个条目。如果有更多相符的项目,"其余"按钮将显示在列表的 尾部。这按钮将象缩放按钮一样触发缩放功能。
- 如果相关表的主关键字(码)以指定值开始,系统将显示一项匹配的项目。
- 如果此字段被设置为可搜索说明,则系统另将按指定值显示以该值起始项目的说明。
- 查找不分大小写。
- 如果字段中指定更多字符,查找内容显示栏将变窄。
   例如:在"员工"进程的"部门"字段,指定"0"然后按"TAB"键。列表显示以"0"起始的所有部门。然后指定"1"。列表显示以"01"起始的所有部门。
- 列表显示当前在使用(显示或已指定)的项目。因此,在此进程的当前情形下,这些项目不一 定要有效。
- 如果在列表中选中了一个项目,如果您按"TAB",或单击另一个字段,将选择值(复制到字段)。
- 若要关闭列表,按"ESC"。

## 个性化设置进程

您可以根据自己的喜好个性化设置进程。可以执行这些操作:

- 个性化设置表单。
- 将默认值保存到个性化设置。
- 从个性化设置中删除默认值。
- 个性化设置工具栏。
- · 个性化设置概览进程中的字段。
- 即席移动网格列。
- · 杂项操作。
- 导出和导入个性化设置。

个性化设置表单

使用此选项隐藏/取消隐藏字段并更改字段标签。

只有在"用户数据模板 (ttams1110m000)"进程的 LN 服务器的用户数据模板属性中已选中了"允许应用程序个性化设置"复选框,您才可以使用此选项。

在概览进程中,可以使用此选项个性化设置视图网格中的字段和列。

若要个性化设置表单,请完成下列步骤:

- 1 在进程的工具栏中单击齿轮。
- 选择"个性化设置表单…"。
   "个性化设置菜单"工作台启动。
- 3 个性化设置表单。

您可以执行各种操作,比如:

- 格式化字段(粗体、斜体,等等)。
- 更改字段的标签文本。
- 隐藏或取消隐藏字段。
- 更改字段顺序。

参阅"个性化设置"进程工作台中的联机帮助。

4 保存更改并关闭"个性化设置"工作台。

#### 将默认值保存到个性化设置

针对打印进程和处理进程,您可以将当前字段值保存为进程个性化设置中的默认值。

只有在"用户数据模板 (ttams1110m000)"进程的LN服务器的用户数据模板属性中已选中了"允许应用程序个性化设置"复选框,您才可以使用此选项。

注意:

- 您可以在概览进程中选择行,然后启动相应的打印进程或处理进程。这样,范围字段的已应用 个性化默认值会由所选行的值所控制。
   其他选项使用应用的个性化设置默认值。
- 这还适用于已启用"快速流"的命令。

若要保存并个性化设置默认值,请执行以下动作:

- 1 请确定表单的字段具有所需的值,以用作默认值。
- 2 在进程的菜单栏上,打开"个性化设置"菜单,并选择"保存默认值至个性化设置"。所有可 编辑字段的值都会保存在进程个性化设置中。
- 3 在进程的菜单栏上,打开"个性化设置"菜单,并选择"个性化设置表单",以启动"个性化 设置"工作台。
- 4 针对您要应用默认值的每个字段,请执行以下动作:选择该字段,并在"字段属性"面板中选择 "应用"复选框。
- 5 保存更改并关闭"个性化设置"工作台。

#### 从个性化设置中删除默认值

此选项仅对打印进程和处理进程可用。

只有在"用户数据模板 (ttams1110m000)"进程的LN服务器的用户数据模板属性中已选中了"允许应用程序个性化设置"复选框,您才可以使用此选项。

要删除进程个性化设置的默认值:

1 在进程的工具栏中单击齿轮。

**2** 选择"从个性化设置中清除默认值"。 所有保存的值将从进程个性化设置中删除。

#### 直接在工具栏移动或隐藏按钮

可以直接在工具栏移动或隐藏按钮。

- 若要更改工具栏按钮的顺序,请将按钮拖放到工具栏的另一个位置。可以将一个按钮放在另一 个按钮的前面或后面。可以将一个按钮放在另一个按钮的前面。
- 若要隐藏工具栏按钮,右键单击按钮,然后选择"隐藏按钮"。

### 个性化设置工具栏

- 1 在进程的工具栏中单击齿轮。
- 选择"个性化设置工具栏"。
   "个性化设置工具栏"进程启动。
- **3** 个性化设置此工具栏。
  - 您可以执行各种操作,比如:
  - · 隐藏或取消隐藏命令及工具栏菜单。
  - · 更改命令及工具栏菜单顺序。
  - 将图标与非标准命令连接,它们显示在"操作"菜单、"视图"菜单和其它菜单。图标显示在工具栏。
    - 不具有图标的命令会显示为文本按钮。
  - · 在工具栏命令与菜单之间添加分隔符。
  - 更改工具栏菜单。
  - 设置工具栏命令与菜单的背景颜色。
  - 重新命名工具栏命令与菜单。
  - 在以下工具栏菜单中隐藏及取消隐藏命令:
    - "搜索"菜单
    - "操作"菜单
    - "参考"菜单
    - · "打印"菜单
      - 也可在"打印"菜单中的一项操作设置为默认活动。默认操作用蓝色点表示。如果单击 "打印"按钮,系统将执行此默认操作。

"打印"菜单的位置取决于 LN 工具参数设置。若要打开此菜单,请完成下列步骤之一:

- 如果工具栏中"打印"按钮旁显示向下箭头,则按一下此向下箭头。
- 如果未显示向下箭头,请选择"操作">"打印"
- 参阅"个性化设置工具栏"进程中的联机帮助。

### 个性化设置视图

数个进程中包含多个视图,可以通过多种方式对记录进行排序及浏览。

若要切换视图,请执行以下其中一个操作:

- · 单击工具栏中"搜索"按钮旁的向下箭头。
- 选择"视图">"排序方式"。

哪一操作可用,取决于 LN 工具参数设置。

注意:用于进行个性化设置视图的功能并非在所有具有多个视图的进程中都可以使用。 个性化设置进程视图:

- 1 在进程的工具栏中单击齿轮。
- 选择"个性化设置视图"。
   "个性化设置视图"进程启动。
- 个性化设置视图。
   该进程显示可用的视图及相应的键值字段。
   您可以将标准视图复制到个性化设置视图,然后对该个性化视图进行修改。您无法修改标准视图。
   请参阅"个性化设置视图"进程中的联机帮助。

用参阅 计任化反直视图 进柱中的联机带助

### 即席移动网格列

若要更改网格中的列顺序,请将列拖放到网格的另一个位置。

冻结列

若要在概览进程中冻结列,右键单击该列表头,然后选择"冻结此列"。 这在宽屏幕重特别有用。冻结的列始终显示,即使您横向滚动到进程窗口的另一侧。

隐藏列或字段

若要在概览进程中隐藏列,右键单击该列表头,然后选择"隐藏此列"。

若要在明细进程中隐藏一个字段,按下"Alt"键或"Ctrl"键并右键单击该字段。然后选择"隐藏 字段"。

### 导出和导入个性化设置

可将个性化设置项导出到您计算机上的 XML 文件。可将此文件导入 LN 环境。这样您便可将个性化 设置项从一个环境复制到另一个环境。 将个性化设置从一个环境复制到另一个环境:

- 1 启动"进程个性化设置 (ttadv9403m000)"进程。
- 将个性化设置导出到 XML 文件。
   参阅进程帮助。
- 3 登录到其它 LN 环境,然后启动"导入个性化设置 (ttadv9503m000)"进程。
- 4 导入 XML 文件。参阅进程帮助。

## 个性化设置菜单

您可以个性化设置显示于侧面导航栏和"LN Navigator"的 LN 导航菜单。可以执行以下个性化设置:

- 隐藏菜单。
- 取消隐藏菜单项。
- 更改菜单中的项目顺序。

此功能仅在"工具"解决方案 1604255 或更高版本安装在 LN 服务器时可用。

只有在"用户数据模板 (ttams1110m000)"进程的LN 服务器的用户数据模板属性中已选中了"允许应用程序个性化设置"复选框,您才可以个性化设置菜单。

使用快捷方式菜单隐藏菜单字段

若要隐藏工具栏按钮,右键单击菜单项,然后选择"隐藏菜单"。

菜单项将从菜单中移除,菜单将刷新。

您可以通过启动"个性化设置菜单(ttadv9205m000)"进程恢复隐藏的菜单项。

通过"个性化菜单(ttadv9205m000)"进程个性化设置菜单

要通过"个性化菜单(ttadv9205m000)"进程个性化设置菜单:

- **1** 选择"选项">"个性化设置菜单。""个性化设置菜单(ttadv9205m000)"进程开始。
- 2 个性化设置菜单。该进程包含一个菜单树形结构,显示了您 LN 开始菜单的树形结构。双击树 形结构中的菜单,查看基础菜单项。

您可以执行各种操作,比如:

- · 隐藏或取消隐藏菜单项。
- 更改可见菜单项的顺序。

参阅"个性化设置菜单(ttadv9205m000)"进程的联机帮助。

3 保存更改并关闭"个性化设置表单(ttadv9205m000)"进程。

# 敏感度标签支持

LN UI 支持敏感度标签的使用。

#### 这些标签用于表明数据的敏感度。

每种敏感度都有其标签。请参阅下例:

| 敏感度 | 敏感度标签 |
|-----|-------|
| 10  | 正常    |
| 20  | 中     |
| 30  | 高     |
| 40  | 非常高   |

每种敏感度都有其颜色。

在 LN 工具中,可为下列项目指定敏感度:

- 表字段
- 表格
- ・ 进程
- 报告

敏感度标签可以在表单及报告上显示。

有关详细信息,请参阅 Enterprise Server 联机帮助中的"敏感度标签"。

# 条件格式化

LNUI支持数据的条件格式化。您可定义要将特殊格式作用应用于在LN进程中显示的数据。您可为 每项进程定义多项条件。

可指定并组合下列类型的格式化:

- 特定字段的前台颜色。
- 行的警告符号。

您可定义各种类型的条件,包括简单的和复杂的。例如:

- 在"销售合同 (tdsls3500m000)" 进程中,超过一年以上的所有销售合同的合同日期必须用红 色显示。
- 在"销售订单行 (tdsls4101m000)" 进程中,警告符号必须为所有数额超过订单需求量的销售 订单行显示。
- 在"生产订单 (tisfc0501m000)"进程中,对于延期交货1至5天的所有订单,必须显示警告 符号,且"计划交货日期"必须显示为红色。

注意:

- 条件格式化仅在 LN 中受支持。
- 只有在("用户数据模板 (ttams1110m000)"进程)的LN 服务器的用户数据模板属性中已选 中了"允许应用程序个性化设置"复选框,您才可以定义格式。

## 定义条件格式化

- 1 启动要定义格式化的进程。
- 2 在进程的工具栏中单击齿轮。
- 3 选择"条件格式化",接着选择"编辑条件"。"条件格式化(ttadv9502m000)"进程开始。
- 4 插入条件和格式设置。 有关详细信息,请参阅"条件格式化 (ttadv9502m000)" 进程的联机帮助。
- 5 保存更改并关闭"条件格式化 (ttadv9502m000)"进程。
- 6 重新启动您为其定义格式的进程。新格式是自动激活的。

#### 注意要点:

- 在所提到的程序中定义的条件格式化仅可应用于您自己的用户帐号。
- 超级用户可创建应用于所有用户的系统格式。若要创建这些格式,超级用户必须直接开始"条件格式化 (ttadv9502m000)"进程,例如,LN"工具"菜单或从 LN UI"选项"菜单的"运行程序"命令启动。
- 超级用户可将格式导入和导出 XML 文件。通过此方式,超级用户可将格式分布到多个 LN 环境中。有关详细信息,请参阅"条件格式化 (ttadv9502m000)"进程的联机帮助。
- 当您将鼠标停放在条件性格式行或字段时,相应条件将显示为工具提示。

### 禁用条件格式

您为进程定义的条件格式在启动此进程时会自动激活。

若要停用条件格式化,请完成下列步骤:

- 1 在进程的工具栏中单击齿轮。
- 2 选择"条件格式化"。为该进程定义的格式将显示。
- 3 若要停用某个格式,清除相应的复选框。
- 注意: 该格式只是暂时停用。下次启动此进程时,该格式将自动重新激活。

若要确保您每次启动进程时停用某个格式,必须修改该格式的属性。

- 1 在进程的工具栏中单击齿轮。
- 2 选择"条件格式化",接着选择"编辑条件"。"条件格式化(ttadv9502m000)"概览进程开始。
- **3** 编辑要停用的格式。"条件格式化 (ttadv9502m000)"明细进程开始。清除"已启用"复选框。

## MS Excel 集成

在显示直接来自表的数据的 LN 进程中,可以将数据导出或导入 MS Excel。一旦启动这样的进程,可以选择要导出的选项卡和列。然后可以执行快速导出或高级导出。

在导出过程中,系统会生成.xlsx工作簿。若要打开此工作簿,需要下列项目之一:

- Microsoft Excel 2007 或更新版本
- Microsoft Excel 2003 含 Microsoft Office 兼容包

在从进程中导出数据后,可以编辑 Excel 导出工作簿并将该工作簿导入回同一个进程中。仅有编辑 权限的存储单元被导入。

"Excel"按钮和"导出和导入"菜单

在每个您能将数据导出到 Excel 的进程中,此功能都可用:

• 进程工具栏中的"Excel"按钮:

#### 台

单击此按钮根据常规导出设置中指定的默认导出机制执行导出操作。

- · 包含以下命令的菜单:
  - · "快速导出":使用默认设置直接导出选定数据。
  - · "高级导出":开始可在其中指定导出设置的进程。
  - · "要导出的字段":开始可在其中选择要导出的字段的进程。
  - "设置":开始可在其中指定所有进程的常规导出和导入设置的进程。
  - "导入":开始可在其中指定导入设置的进程。

此菜单的位置取决于 LN 工具参数设置。若要打开此菜单,请执行下列操作之一:

- 如果工具栏中"Excel"按钮旁显示向下箭头,则按一下此向下箭头。
- 如果未显示向下箭头,请选择"操作">"导出和导入"。

#### 导出流程的常规设置

在启动第一个导出,必须指定用于导出流程的常规设置。这些设置应用于所有未定义进程特定设置 的进程。

#### 导入流程的常规设置

在启动第一个导入,必须指定用于导入流程的常规设置。这些设置应用于所有未定义进程特定设置 的进程。

#### 指定常规设置

常规设置应用于所有未定义进程特定设置的进程。指定这些设置通常是一次性操作。

若要指定常规设置,请完成下列步骤:

- 1 启动要从其中将数据导出到 Excel 的进程。例如,启动"销售订单 (tdsls4100m000)" 进程。
- 2 请完成下列步骤之一:
  - 如果工具栏中"Excel"按钮旁显示向下箭头,则按一下此向下箭头。然后选择"设置"。
  - 如果未显示向下箭头,请选择"操作">"导出和导入">"设置"。
  - "Excel 集成设置 (ttstpssidef)" 进程启动。
- 3 指定默认导出和导入设置。参阅进程帮助。导入设置仅与 Infor Ming.le 用户有关。
- 4 保存设置,然后关闭 "Excel 集成设置 (ttstpssidef)"进程。

## 将数据导出到 MS Excel

本节旨在说明这些导出机制:

- 快速导出
- 高级导出

#### 执行快速导出

- 1 启动您要自其导出数据的进程。
- 2 请完成下列步骤之一:
  - 如果工具栏中"Excel"按钮旁显示向下箭头,则按一下此向下箭头。然后选择"快速导出"。
  - 如果未显示向下箭头,请选择"操作">"导出和导入">"快速导出"。

导出操作开始。

导出流程使用有关进程的导出默认设置或常规导出设置:

- 如果满足这些条件,导出操作根据该进程的导出默认设置:
  - 您已保存该进程的导出默认设置。
  - "Excel 集成设置 (ttstpssidef)"进程中的"如有的话,使用快速导出的进程默认设置"复选框被选中。
- 在所有其他情形下,导出操作根据 "Excel 集成设置 (ttstpssidef)" 进程中指定的常规设置。

#### 执行高级导出

- 1 启动您要自其导出数据的进程。
- 2 另一个选项是,选择要导出的字段。
  - a 请完成下列步骤之一:
    - 如果工具栏中"Excel"按钮旁显示向下箭头,则按一下此向下箭头。然后选择"要导出的字段"。
    - 如果未显示向下箭头,请选择"操作">"导出和导入">"要导出的字段"。 "要导出的字段 (ttadv9310m100)"进程启动。
  - b 选择您要导出的字段和/或选项卡。参阅进程帮助。
  - c 保存您所做的选择,然后关闭"要导出的字段 (ttadv9310m100)"进程。
  - d 重新启动您要自其导出数据的进程。
- 3 开始导出。
  - a 请完成下列步骤之一:
    - 如果工具栏中"Excel"按钮旁显示向下箭头,则按一下此向下箭头。然后选择"高级 导出"。
    - 如果未显示向下箭头,请选择"操作">"导出和导入">"高级导出"。 "高级导出 (ttstpssiexp)"进程启动。
  - b 指定导出设置。您可指定设置,例子有:
    - 电子表格生成的位置。
    - 文件是否会在生成后自动打开。

参阅进程帮助。

- c 另一个选项是,单击"保存默认设置"以将用于有关进程的设置保存为默认导出设置。如 果选中"Excel 集成设置 (ttstpssidef)"进程中的"如有的话,使用快速导出的进程默认 设置"复选框,保存的默认设置会被用于下一个快速导出。
- d 单击"继续"。 导出操作根据特定设置开始。

### 从 MS Excel 中导入数据

- 1 启动您要向其导入数据的进程。
- 2 请完成下列步骤之一:
  - 如果工具栏中"Excel"按钮旁显示向下箭头,则按一下此向下箭头。然后选择"导入"。
  - · 如果未显示向下箭头,请选择"操作">"导出和导入">"导入"。
  - "导入 (ttstpssiimp)" 进程开始。
- 3 指定所要的设置,然后单击"导入"。参阅进程帮助。 在导入对话框,必须指定 Excel 文件的位置。可从 Excel 中的"文件"选项卡复制此位置。

#### 验证导入的结果

导入的结果存储在 Excel 导入文件中的 A 列至 C 列。若要验证导入结果,查看这些列的内容。

A 列含错误条件。B 列和 C 列含详细的导入错误。如果没有错误,A 列含"确定",B 列和 C 列为 空。

## 自定义字段

在 LN 中可添加额外表字段,它们显示在进程表单中并可编辑而不需创建自定义项。这样您可以将 附加信息储存在 LN 中。这些额外字段称为"自定义字段"(CDF)。

### 先决条件

若要条件自定义字段,您必须拥有访问"自定义字段 (ttadv4591m000)"进程的授权。

此外,必须已在 LN 环境中启用自定义字段 (CDF)。要实现这点,必须设置"自定义字段"参数。 有关详细信息,请参阅《 Infor Enterprise Server - 管理手册》中的"自定义字段"。

#### 添加自定义字段

若要将自定义字段添加到表格中,请完成下列步骤:

- 1 启动将有关表用作主表的进程。例如:
  - 若要在"员工-普通"(tccom001)表中添加自定义字段,启动"员工-普通 (tccom0101m000)"进程。
  - 若要在"销售订单"(tdsls400)表中添加自定义字段,启动"销售订单(tdsls4100m000)" 进程。
- 2 在进程的工具栏中单击齿轮。
- 3 选择"自定义字段"。"自定义字段 (ttadv4591m000)"进程开始。
- 4 添加所要的自定义字段。有关详细信息,请参阅"自定义字段 (ttadv4591m000)"进程的联机 帮助。

### 进程个性化设置

如果进程含自定义字段,您可以进行下列操作:

- · 隐藏/取消隐藏这些字段。
- · 将这些字段移至别处,比如另一个选项卡。

## 查看进程属性

- **1** 启动进程。
- 2 按 "Ctrl" + "Shift" + "8"。
   "属性(ttdsksession)"进程开始。此进程显示下列信息:
  - 进程信息、进程数据、授权及表单信息。

  - 环境(开发人员和 Bshell)信息。
  - 4GL 驱动程序信息。
  - 查询数据。
  - 用户数据。

## 查看进程的列和字段的联机帮助

若要在概览进程中查看列的联机帮助,右键单击该列或列表头,然后选择"字段帮助"。

若要在明细进程中查看字段的联机帮助,按下"Alt"键或"Ctrl"键并右键单击该字段。然后选择 "字段帮助"。

## 在进程中点亮列

可以在 LN 进程中点亮列。这样,您可将注意力集中在特定行。

这很有用,比如在下列情况下:

- 提供演示时。
- 创建屏截图时。

若要点亮某列,单击该列标题并按鼠标不放。若要删除点亮项,释放鼠标按钮。

## 调整网格中列的尺寸

若要更改列中的宽度,请执行下列操作:

- 1 将鼠标的指针悬停在网格标题中的列分隔符上。指针更改为双箭头。
- 2 单击,然后将双箭头拖放到右侧或左侧。

图片

有些 LN 进程,比如"联系人(tccom1640m000)"进程,包含了一个图片框,您可以添加图片。

## 添加图片

可以按照下列步骤添加图片:

- 将一个图片从 Web 浏览器或 Windows 资料管理器窗口拖放到进程的图片框。
- 将一个图片从 Web 浏览器或 Windows 资料管理器窗口复制并粘贴到进程的图片框。
- 将鼠标的指针悬停在图片框上。系统会显示浏览按钮。单击此按钮可浏览文件夹并选择图片。

有关详细信息,请参阅有关进程的联机帮助。

在进程中添加图片时,该图片即存储在 LN 服务器中的图像存储库中。

大图像可自动缩放以适合进程中的图片框。添加小图片时,系统会询问您是否要将图片放大显示。

#### 删除图片

若要删除图片,将鼠标悬停在进程的图片框上。然后单击显示在图片旁的十字符号。该图片从这两 个位置删除:进程和图像存储库。

## ION Workflow 支持

系统启用有些进程以用于 ION Workflow。可以使用这些进程对业务对象进行更改。这些更改必须 提交以供审批。只有当这些更改获得批准时,业务对象可进一步处理。 有关详细信息,请参阅《 Infor Enterprise Server - 管理手册》 中的"文档授权"。

此表显示为用于 ION Workflow 而启用的进程中可用的附加命令:

| 命令         | 说明                                                                           |
|------------|------------------------------------------------------------------------------|
| 提交         | 提交选定对象以供审批。<br>该命令是进程工具栏上的一个按钮。                                              |
| 撤回         | 提出请求,忽略有关对此对象所做的任何更改。比方说,如果您要对已提交的对象<br>进行更多更改,即使用该命令。<br>该命令在此进程的"操作"菜单中可用。 |
| 还原批准版<br>本 | 即撤消对该对象所做的更改。<br>该命令在"保存"按钮的下拉菜单中可用。                                         |

## 快速流

LN 进程中的各种功能已为"快速流"启用。"快速流"可以通过隐藏处理步骤来优化特定流程。 例如,若要在进程菜单或工具栏中优化打印流程或流程操作,可以隐藏这些组件:

- 报告的设备选择对话框
- 菜单操作的选项对话框
- 问题对话框
- 消息对话框

管理员可以向其他用户发布个性化设置进程和对话框。

### 通过"快速流"优化流程

在进程中激活菜单选项中的"快速流":

- 1 验证选项是否支持"快速流"。完成以下步骤:
  - a 启动相关进程。
  - b 打开含该菜单选项的菜单。
  - c 如果菜单选项支援"快速流",则会在选项后面显示复选框。如果此复选框为空,则表示 支持快速流,但尚未针对此选项激活。继续下一个步骤。 注意:如果该复选框包含一个闪光图标,则表示该选项的快速流已经被激活。
- 2 保存菜单选项的默认值。完成以下步骤:
  - a 选择菜单选项。相应对话框即显示。
  - b 在对话框中指定默认设置。
  - c 单击对话框中的齿轮图示并选择"保存默认值"。
  - d 关闭此对话框。
- 3 再次打开含该菜单选项的菜单。选取菜单选项后面的复选框。复选框中会显示闪电图示。此菜 单选项上的"快速流"现处于不活动状态。
- 4 测试结果。完成以下步骤:

- a 选择进程网格中的一个或多个记录。
- b 选择您已为其激活"快速流"的菜单选项。相应设置对话被跳过。

#### 示例

"调整订单(多份) (whinh5120m000)"进程中的"打印"菜单含"调整订单"选项。在您选择此 选项后,"打印调整订单 (whinh5420m000)"进程启动。此进程有多个选项卡,在其中您必须选 择一个设备并为此报告指定选择范围和各种选项。建议您使用"快速流"以跳过这些选项卡,这样 便能直接打印报告。

若要隐藏"打印调整订单 (whinh5420m000)" 进程,完成这些步骤:

- 1 启动"调整订单(多份) (whinh5120m000)"进程。
- 2 打开进程的"打印"菜单。若要执行此操作,请完成下列步骤之一:
  - 如果工具栏中"打印"按钮旁显示向下箭头,则按一下此向下箭头。
  - 如果未显示向下箭头,请选择"操作">"打印"
  - 在"调整订单"选项后面会显示空的复选框。这表示支持"快速流",但尚未针对此选项激活。
- **3** 选择"打印"菜单中的"调整订单"。"打印调整订单 (whinh5420m000)"进程启动。在此进程中,完成这些步骤:
  - a 在进程的"设备"和"选项"选项卡上,指定默认设置。
  - **b** 在进程的工具栏中单击齿轮。
  - **c** 选择"保存默认值"。
  - d 关闭"打印调整订单 (whinh5420m000)"进程。
- 4 返回"调整订单(多份) (whinh5120m000)"进程。
- 5 再次打开进程的"打印"菜单,然后选择"调整订单"选项后面的复选框。复选框中会显示闪电图示。此菜单选项上的"调整订单"现处于活动状态。
- 6 在"调整订单(多份) (whinh5120m000)"进程的网格中选取一或多个记录,在"打印"菜单中,选择"调整订单"。"调整订单"报告直接打印。

隐藏消息和问题

在打印流程和流程操作过程中,消息和问题可显示。

取决于 LN 设置,可以隐藏类型为"信息"的消息和问题。类型为"关键"和"警告"的消息不能 隐藏。

若要隐藏消息,在消息对话框,选择"不要再显示此消息",然后单击"确定"。

若要隐藏问题,在问题对话框,选择"不要再显示此消息",然后单击所要的回答按钮。

注意:只有当LN应用程序管理员已在LN中启用消息和问题的隐藏操作时,您才能进行消息和问题 的隐藏操作。

撤消消息和问题的隐藏操作

- 若要撤消消息的隐藏操作,请完成下列步骤:
  - a 在进程的工具栏中单击齿轮。
  - b 选择"重置消息"。

- 若要撤消消息的隐藏操作,请完成下列步骤:
  - a 在进程的工具栏中单击齿轮。
  - b 选择"重置问题"。 "重置问题 (ttadv9102m000)"进程开始。参阅进程帮助。

### 设置默认打印操作

对于菜单的一些进程,可以设置默认操作。若要完成此动作,则必须个性化设置工具栏。

例如,"打印"菜单可以有多个操作。可以将其中一个操作设置为默认操作。默认操作用蓝色点表示。

如果单击工具栏中的"打印"按钮,系统将执行此默认操作。

# 第5章:企业建模程序介绍

您可通过 Infor Ming.le-LN Plug-in 的侧面导航栏启动 LNEnterprise Modeler 流程。

启动流程时,该业务流程的图像便显示在应用程序面板中。

如果您从应用程序面板中的图示来运行,图像是交互式的。某些表示流程,而另一些则表示 LN 进 程或其它已建模的应用程序。流程图示可让您执行日常工作。

## 使用企业建模程序流程

Enterprise Modeler 为您提供基于流程的 LN 应用程序导航。

基于应用程序的导航按逻辑将应用程序捆绑到文件夹、模组和数据包中,而基于流程的导航则是根 据您的任务来组合这些应用程序。因此,集中管理的将是用户必须执行的任务,而不是应用程序本 身。图表将以特定顺序显示活动。您可以为每个任务创建单独的业务流程。活动可以是 LN 进程、 URL、人工活动和/或 Microsoft Office 应用程序。

如果您使用 Enterprise Modeler,则取决于系统管理员创建的授权设置。出现在您计算机上的工作 框图可能会与您同事计算机上的工作框图完全不同。

## 启动企业建模程序流程

通过侧面导航栏,您可以启动建模程序开发的 Enterprise Modeler 流程。

您可以从应用程序面板中的图示开始运行。如果单击符号,则会打开活动,然后您就可以执行任 务。这些图表中,有些表示流程 ,而另一些则表示流程的某些部分。

单击流程以查看执行作业必须完成的任务数及其顺序的概览。

在多个流程之间转换

如果启动多个Enterprise Modeler 流程,仅最后一个进程显示在应用程序面板中。其它流程仍然处于打开状态。对于每个打开的流程,选项卡显示在LN页面的上方。若要转换到另一个打开的流程,请选择相应选项卡。

# 第6章:国际化

LN UI 遵循 Infor Ming.le 所决定的语言及区域设置。

如果要更改语言及区域设置的设置,请参阅《Infor Ming.le 用户手册》 中的"更改网站默认语言 及地区设置"。

此表显示 LN UI 中的支持的区域:

| 区域设置  | 说明                 | 区域设置  | 说明                    |
|-------|--------------------|-------|-----------------------|
| ar-DZ | 阿拉伯文(阿尔及利亚)        | de-DE | 德文(德国)                |
| ar-BH | 阿拉伯文(巴林)           | de-LU | 德文(卢森堡)               |
| ar-EG | 阿拉伯文(埃及)           | de-CH | 德文(瑞士)                |
| ar-IQ | 阿拉伯文(伊拉克)          | he    | 希伯来文                  |
| ar-JO | 阿拉伯文(约旦)           | hi    | 印地文                   |
| ar-KW | 阿拉伯文(科威特)          | hu    | 匈牙利文                  |
| ar-LB | 阿拉伯文(黎巴嫩)          | it-IT | 意大利文(意大利)             |
| ar-LY | 阿拉伯文(利比亚)          | it-CH | 意大利文(瑞士)              |
| ar-MA | 阿拉伯文(摩洛哥)          | ја    | 日文                    |
| ar-OM | 阿拉伯文(阿曼)           | ko    | 韩文                    |
| ar-QA | 阿拉伯文(卡塔尔)          | pl    | 波兰文                   |
| ar-SA | 阿拉伯文(沙特阿拉伯)        | pt-BR | 葡萄牙文(巴西)              |
| ar-SD | 阿拉伯文(苏丹)           | ro    | 罗马尼亚文                 |
| ar-SY | 阿拉伯文(叙利亚)          | ru    | 俄文                    |
| ar-TN | 阿拉伯文(突尼斯)          | sr-BA | 塞尔维亚文(波斯尼亚<br>和黑塞哥维那) |
| ar-AE | 阿拉伯文(阿拉伯联合<br>酋长国) | sr-ME | 塞尔维亚文(黑山)             |
| ar-YE | 阿拉伯文(也门)           | sr-RS | 塞尔维亚文(塞尔维亚)           |
| bs    | 波斯尼亚文              | sk    | 斯洛伐克文                 |
| bg    | 比利时文               | sl    | 斯洛文尼亚文                |
| zh-CN | 中文(简体,中国大陆)        | es-AR | 西班牙文(阿根廷)             |
| zh-TW | 中文(繁体,台湾)          | es-BO | 西班牙(玻利维亚)             |
| hr    | 克罗地亚文              | es-CL | 西班牙文(智利)              |

| 区域设置  | 说明       | 区域设置  | 说明                |
|-------|----------|-------|-------------------|
| cs    | 捷克文      | es-CO | 西班牙文(哥伦比亚)        |
| nl-BE | 荷兰文(比利时) | es-CR | 西班牙文(哥斯达黎加)       |
| nl-NL | 荷兰文(荷兰)  | es-CU | 西班牙文(古巴)          |
| en-AU | 英文(澳大利亚) | es-DO | 西班牙文(多米尼加共<br>和国) |
| en-CA | 英文(加拿大)  | es-EC | 西班牙文(厄瓜多尔)        |
| en-IN | 英文(印度)   | es-SV | 西班牙文(萨尔瓦多)        |
| en-IE | 英文(爱尔兰)  | es-GT | 西班牙文(危地马拉)        |
| en-MT | 英文(马耳他)  | es-HN | 西班牙文(洪都拉斯)        |
| en-NZ | 英文(新西兰)  | es-MX | 西班牙文(墨西哥)         |
| en-PH | 英文(菲律宾)  | es-NI | 西班牙文(尼加拉瓜)        |
| en-SG | 英文(新加坡)  | es-PA | 西班牙文(巴拿马)         |
| en-ZA | 英文(南非)   | es-PY | 西班牙文(巴拉圭)         |
| en-GB | 英文(英国)   | es-PE | 西班牙文(秘鲁)          |
| en-US | 英文(美国)   | es-PR | 西班牙文(波多黎各)        |
| fr-BE | 法文(比利时)  | es-ES | 西班牙文(西班牙)         |
| fr-CA | 法文(加拿大)  | es-US | 西班牙文(美国)          |
| fr-FR | 法文(法国)   | es-UY | 西班牙文(乌拉圭)         |
| fr-LU | 法文(卢森堡)  | es-VE | 西班牙文(委内瑞拉)        |
| fr-CH | 法文(瑞士)   | tr    | 土耳其文              |
| de-AT | 德文(奥地利)  | uk    | 乌克兰文              |